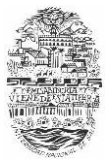

## Inscripción a cursada

El presente instructivo muestra cómo realizar una inscripción a cursada a materias de primer año.

**1.** Ingresar al sistema de preinscripción con usuario y clave generados al momento de realizar la preinscripción a carrera.

| G SIUGUARANÍ<br>MODULO DE GESTIÓN ACADÉMICA                                                      | Versión 2.9.2                                                                                                    |
|--------------------------------------------------------------------------------------------------|----------------------------------------------------------------------------------------------------|
| Ingresá tus datos<br>E-mail<br>usuario@mail.com<br>Clave<br>••••••• <br>Ingresar                 | SIU-Preinscripción<br>Antes de comenzar el proceso de preinscripción asegurate de tener una dirección de correo<br>electrónico válida y que funcione correctamente.<br>Si ya te registraste, podés ingresar para completar tus datos escribiendo el e-mail y la clave<br>que ingresaste en el proceso de preinscripción.<br>Para ver la ayuda por favor seguí este link: Ayuda |
| ¿Usuario nuevo en el sistema?<br>Registrate<br>¿Olvidaste tu clave de acceso?<br>Recuperar clave |                                                                                                    |

**2.** Hacer clic en el botón **Inscripción a cursadas** para ver las materias a las que puede inscribirse.

| Carrera                                                                                                    | Carreras elegidas                                        |                                   |                    |                         |
|----------------------------------------------------------------------------------------------------|----------------------------------------------------------|-----------------------------------|--------------------|-------------------------|
| Datos principales<br>Datos personales<br>Financiamiento de estudios                                                              | Unidad Académica                                         | Carrera                           | Tipo de<br>carrera | Sede                    |
| Situación laboral<br>Situación familiar                                                                                          | Facultad de Ciencias<br>Económicas, Jurídicas y Sociales | CONTADOR PUBLICO<br>NACIONAL      | Grado              | Sede Inscripcion a curs |
| Estudios<br>Tecnología<br>Deportes                                                                                               | Facultad de Ciencias<br>Económicas, Jurídicas y Sociales | LICENCIATURA EN<br>ADMINISTRACION | Grado              | Sede<br>Central         |
| ldiomas<br>Discapacidad                                                                                                    | Facultad de Ingeniería                                   | Ingeniería Civil                  | Grado              | Sede<br>Central         |
|                                                                                                    | Facultad de Ciencias<br>Económicas, Jurídicas y Sociales | LICENCIATURA EN<br>ECONOMIA       | Grado              | Sede<br>Central         |
| Completá los campos de este<br>ormulario. Una vez completado<br>xodés imprimirlo y presentarte en<br>a sede, o podés guardarlo e | Facultad de Ingeniería                                   | Ingeniería Industrial             | Grado              | Sede<br>Central         |

## Inscripción a cursadas

Derecho I Matemática I

Principios de Administración

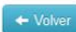

- Comenzar inscripción
  - + Seleccioná una materia del listado para ver aquí las cátedras y comisiones a las que te podés inscribir

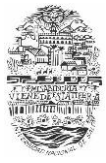

**3.** Seleccionar una materia haciendo clic sobre la misma, a continuación se muestran las comisiones disponibles.

| Inscripción a cu                             | ırsadas                                          |                                                                                          |                                                                                                    |                          | + Volver    |  |  |
|----------------------------------------------|--------------------------------------------------|------------------------------------------------------------------------------------------|----------------------------------------------------------------------------------------------------|--------------------------|-------------|--|--|
|                                              | Comisiones en Matemática I                       |                                                                                          |                                                                                                    |                          |             |  |  |
| Matemática I<br>Principios de Alfhinistición | Nombre<br>Cr. 2<br>Noctic<br>Com. 5-<br>Práctica | Horario<br>Lines II al 3 y Vhies<br>8 his<br>Lines 16 al 2 his y<br>Viernes 16 al 10 his | Aula<br>Lives en dia 1, y enner in Au, 23 -<br>Dos y liwier Buaro Gangos<br>Lunes en Auaro 1 y Viennes en Auaro 12 -<br>Docente: Radal Fernando Belton | Capacidad<br>V70<br>0770 | Seleccionar |  |  |
|                                              | Com. 4 -<br>Práctica                             | Lunes 10 a 12 hs y<br>Viernes 8 a 10 hs                                                  | Lunes en Aula 111 y Viernes en Aula 55 -<br>Docente: Josefina Lávaque Fuentes                                                                          | 0/100                    | 0           |  |  |
| MOI                                          | Convo -<br>tálica<br>Com                         | Lurus no 12 s y<br>Vienes 8 10<br>Magnet 10 10 ueves<br>8 a 10 hs                        | Adia 51- Carente: Adia 37 lez rene<br>La gen La y Devren Lila 7 -<br>Docente: Enzo Leonardo Álvarez                                                    | 0                        | 0<br>0      |  |  |
|                                              | Com. 8 -<br>Práctica                             | Martes 8 a 10 hs y Jueves<br>8 a 10 hs                                                   | Anf. D - Docente: Claudia Gabriela González                                                                                                    | 0/100                    | 0           |  |  |
|                                              | Com. 10 -<br>Práctica                            | Martes 12 a 14 hs y<br>Viernes 12 a 14 hs                                                | Martes en Aula 51 y Viernes en Anf. N -<br>Docente: Sergio Hernán Crespo                                                                               | 0/100                    | 0           |  |  |
|                                              | Com. 11 -<br>Práctica                            | Lunes 14 a 16 hs y<br>Miércoles 14 a 16 hs                                               | Aula 14 - Docente: Graciela Fili                                                                                                    | 0/70                     | 0           |  |  |
|                                              | Com. 12 -<br>Práctica                            | Lunes 14 a 16 hs y<br>Miércoles 14 a 16 hs                                               | Aula 57 - Docente: A determinar                                                                                                    | 0/100                    | 0           |  |  |
|                                              | Com. 14 -                                        | Martes 14 a 16 hs y                                                                      | Martes en Aula 12 y Miércoles en Aula 25 -                                                                                                    | 0/70                     | 0           |  |  |

**4.** Elegir la comisión a la que desea inscribirse.

## Inscripción a cursadas

← Volver

|              | Comisiones en Matemática I |                                            |                                                                               |           |             |  |
|--------------|----------------------------|--------------------------------------------|-------------------------------------------------------------------------------|-----------|-------------|--|
| Matemática I | Nombre                     | Horario                                    | Aula                                                                          | Capacidad | Seleccionar |  |
| HORAR        | Dan. 2<br>Pra              | Sules a 13 lb y Verner                     | unes n A (a 10 y ) eures n Aula 23 -<br>Licente: t via E do Laego             | 0/70      | 0           |  |
|              | Com. 3 -<br>Práctica       | Lunes 10 a 12 hs y<br>Viernes 8 a 10 hs    | Lunes en Aula 21 y Viernes en Aula 12 -<br>Docente: Rafael Fernando Belton    | 0/70      | 0           |  |
|              | C m. 4 -<br>Puctica        | <b>JENP</b>                                | L nes in Aula 111 y Viernes en Aula 55 -<br>Diserie: Josefina Lávaque Fuentes | 0/100     | ۲           |  |
|              | Com. 5 -<br>Práctica       | Lunes 10 a 12 hs y<br>Viernes 8 a 10 hs    | Aula 57 - Docente: Natalia Sández Pernas                                      | 0/100     | 0           |  |
|              | Com. 7 -<br>Práctica       | Martes 8 a 10 hs y Jueves<br>8 a 10 hs     | Martes en Anf. C y Jueves en Aula 57 -<br>Docente: Enzo Leonardo Álvarez      | 0/100     | 0           |  |
|              | Com. 8 -<br>Práctica       | Martes 8 a 10 hs y Jueves<br>8 a 10 hs     | Anf. D - Docente: Claudia Gabriela González                                   | 0/100     | 0           |  |
|              | Com. 10 -<br>Práctica      | Martes 12 a 14 hs y<br>Viernes 12 a 14 hs  | Martes en Aula 51 y Viernes en Anf. N -<br>Docente: Sergio Hernán Crespo      | 0/100     | 0           |  |
|              | Com. 11 -<br>Práctica      | Lunes 14 a 16 hs y<br>Miércoles 14 a 16 hs | Aula 14 - Docente: Graciela Fili                                              | 0/70      | 0           |  |
|              | Com. 12 -<br>Práctica      | Lunes 14 a 16 hs y<br>Miércoles 14 a 16 hs | Aula 57 - Docente: A determinar                                               | 0/100     | 0           |  |
|              |                            |                                            |                                                                               |           | -           |  |

**5.** Para confirmar la inscripción hacer clic en el botón **Inscribirse** 

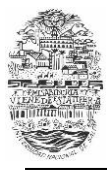

Preinscripción

| Inscripción a cu                                          | ırsadas                                                                                                    | ← Volver |
|-----------------------------------------------------------|----------------------------------------------------------------------------------------------------|----------|
| Derecho I<br>Matemática I<br>Principios de Administración | Su inscripción se completo satisfactoriamente.<br>Comisión: Com. 4 - Práctica<br>Horario: Lunes 10 a 12 hs y Viernes 8 a 10 hs<br>Aula: Lunes en Aula 111 y Viernes en Aula 55 - Docente: Josefina Lávaque Fuentes |          |
|                                                           | Ir a formulario                                                                                                    |          |

- **6.** Si desea darse de baja en alguna comisión, volver a entrar al listado de materias como en el paso 2.
- 7. Seleccionar la materia, y hacer clic en el botón Dar de Baja

| Inscripción a c              | ursadas + Volver                                                                                                    |
|------------------------------|----------------------------------------------------------------------------------------------------|
| Derecho I                    | Matemática I                                                                                                    |
| Matemática I                 |                                                                                                    |
| Principios de Administración | Usted ya se encuentra inscripto en esta materia.<br>Comisión: Com. 4 - Práctica<br>Horario: Lunes 10 a 12 hs y Viernes 8 a 10 hs<br>Aula: Lunes en Aula 111 y Viernes en Aula 55 - Docente: Josefina Lávaque Fuentes |
|                              | Dar de baja                                                                                                    |

**8.** Para consultar las inscripciones realizadas hacer clic en el botón Mis Inscripciones de la página principal.

| MÓDULO DE GESTIÓN ACADÉMICA                                                                                                    |                                                          |                                   |                    |                     | Versión 2.9.2                      |
|----------------------------------------------------------------------------------------------------|----------------------------------------------------------|-----------------------------------|--------------------|---------------------|------------------------------------|
| SIU-Preinscripc                                                                                                    |                                                          | Ais inscripciones                 | 🖨 Compr            | obante 🚔 Formulario |                                    |
| Carrera                                                                                                    | Carreras elegidas                                        |                                   |                    |                     |                                    |
| Datos principales<br>Datos personales<br>Financiamiento de estudios                                                                | Unidad Académica                                         | Carrera                           | Tipo de<br>carrera | Sede                |                                    |
| Situación laboral<br>Situación familiar                                                                                            | Facultad de Ciencias<br>Económicas, Jurídicas y Sociales | CONTADOR PUBLICO<br>NACIONAL      | Grado              | Sede<br>Central     | Inscripcion a cursadas             |
| Estudios<br>Tecnología<br>Deportes                                                                                                 | Facultad de Ciencias<br>Económicas, Jurídicas y Sociales | LICENCIATURA EN<br>ADMINISTRACION | Grado              | Sede<br>Central     | Eliminar<br>Inscripcion a cursadas |
| ldiomas<br>Discapacidad                                                                                                    | Facultad de Ingeniería                                   | Ingeniería Civil                  | Grado              | Sede<br>Central     |                                    |
|                                                                                                    | Facultad de Ciencias<br>Económicas, Jurídicas y Sociales | LICENCIATURA EN<br>ECONOMIA       | Grado              | Sede<br>Central     | Inscripcion a cursadas             |
| completa los campos de este<br>formulario. Una vez completado<br>podés imprimirlo y presentarte en<br>la sede, o podés guardarlo e | Facultad de Ingeniería                                   | Ingeniería Industrial             | Grado              | Sede<br>Central     |                                    |

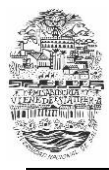

Facultad de Ciencias Económicas, Jurídicas y Sociales

Preinscripción

## Mis Inscripciones

+ Volver

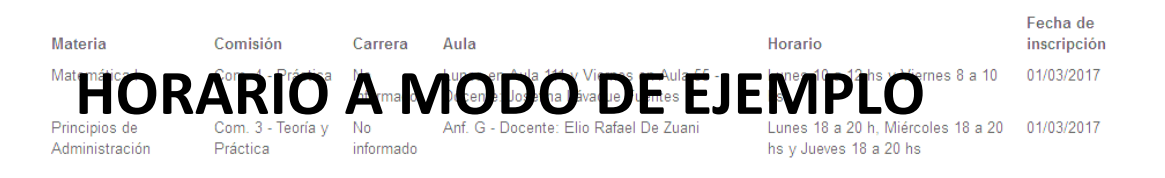